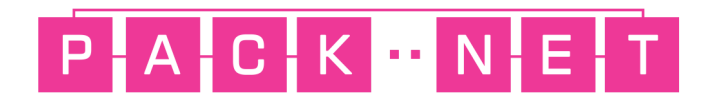

## Setting up a Gigaset Directory

March 2018 - Simon Duffy

Gigaset N300 and N510 bases both support various directory types - Online Directories, Corporate Directory and a local directory upload. Corporate is only available in the N510 and we won't discuss this or the Online Directories. We will deal with the upload of a local directory of contacts.

- 1. The first thing that you need to do is to log into the base itself either use the url <u>www.gigaset-config.com</u> to find it or browse to the ip address.
- 2. Log into that and then go to the settings tab, then click on Directories on the left hand side and you will see all the options that are available for Directories.

| Home                                                          | Settings  | Status                          |                                    |                          |                              | Log off |
|---------------------------------------------------------------|-----------|---------------------------------|------------------------------------|--------------------------|------------------------------|---------|
| Network                                                       | Public C  | Online Directories              |                                    |                          |                              | ?       |
| Telephony<br>Messaging                                        |           |                                 | You can select the onl<br>handset. | ine directories of sever | al providers to be displayed | on the  |
| Info Services                                                 |           |                                 | Provider                           | Select                   |                              |         |
| Directories                                                   |           |                                 | DE - klickTel                      |                          |                              |         |
| Online Directory<br>Corporate Directory<br>Directory Transfer |           |                                 | CH - tel.search.ch                 | •                        |                              |         |
| Management                                                    | Setting   | s for an additional<br>Provider | Add                                |                          |                              |         |
|                                                               | Automatic | look-up of caller's<br>name     | Deactivated                        | <b></b>                  |                              |         |
|                                                               |           |                                 | Set                                | Cancel                   |                              |         |
|                                                               |           |                                 |                                    |                          |                              |         |
|                                                               |           |                                 |                                    |                          |                              |         |

- 3. Click on Directory Transfer and you will see something like below. In this example I have two handsets on one base.
- 4. So the first stage is to get your csv file of contacts split into two columns. One will be the name and one will be the number. Convert this to vcard using some suitable software. Vcard is like the old mobile phone format. You will have a file with the extension .vcf
- 5. So the first thing that we do is choose the device you are uploading to using the radio button, in the example below I have chosen the handset 600. Click on browse button to find the .vcf file. Then click on Transfer to upload the directory to the handset.

| Home                                                   | Settings   | Status                            | Log off                                                                           |
|--------------------------------------------------------|------------|-----------------------------------|-----------------------------------------------------------------------------------|
| Network<br>Telephony                                   | Expo       | t and import local<br>directories | ?                                                                                 |
| Messaging<br>Info Services                             |            | Mohila davica:                    | Please select a device for exporting or importing its directory to<br>or from PC. |
| Directories<br>Online Directory<br>Corporate Directory |            |                                   | <ul> <li>600</li> <li>300</li> </ul>                                              |
| Directory Transfer                                     | Na         | me of directory file:             | Browse                                                                            |
| Management                                             | Transfer o | lirectory from PC to<br>handset:  | Transfer                                                                          |
|                                                        | Sa         | ve directory on PC:               | Save                                                                              |
|                                                        | D          | elete mobile device<br>directory: | Delete                                                                            |
|                                                        |            |                                   |                                                                                   |

6. If the transfer was successful you will get a message similar to the one below.

| 192.168.1.62 says                     |    |
|---------------------------------------|----|
| 3 of 3 directory entries transferred. |    |
|                                       | ОК |

7. If you look on the handset and click on the relevant directory button then you will see your phonebook will be populated now.